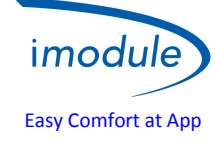

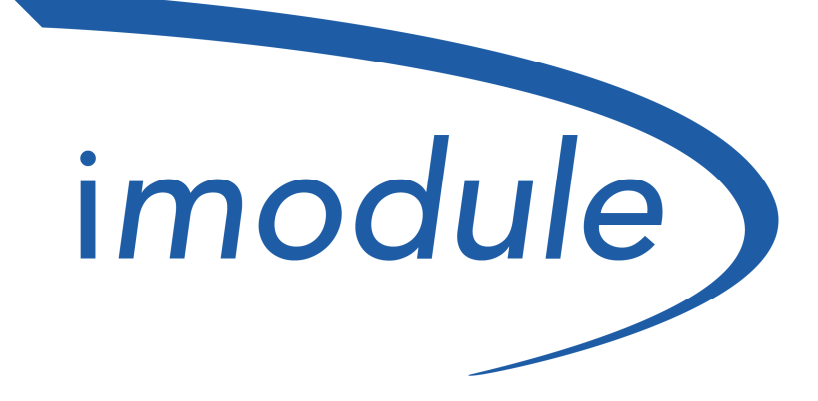

# Easy Comfort at App Registration procedure

(to be carried out before the installation procedure)

| Doc: iModule Registration Maintenance | EN | Rev: v2.2 | Date: 07 April 2017 | Author: SL | Page: 1/7 |
|---------------------------------------|----|-----------|---------------------|------------|-----------|
|---------------------------------------|----|-----------|---------------------|------------|-----------|

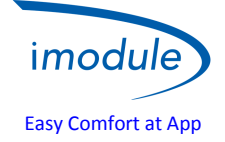

## Installers registration procedure

Installers registration procedure

- 1) Click on "Registration Form" by website http://www.imodule.it/
- 2) When the form appears, fill in the following data:
  - a. Technician's email address
  - b. Password
  - c. Technician Name
  - d. Technician Surname
  - e. Technician address
  - f. Technician's Mobile Phone number
  - g. Nationality
  - h. VAT number

3) At the end of the guided step-by-step procedure, the technician receives a summary by email message, with all information needed to register new iModule unit.

# New iModule unit registration procedure (new user)

1) Fill in the technician's User-Name and password at <a href="http://app.imodule.it/">http://app.imodule.it/</a> and the click "Login":

| Nordgas Admin Login × + |                   |   |   |   |   |   |   | × |
|-------------------------|-------------------|---|---|---|---|---|---|---|
| < 🔮 app.imodule.it      | V C Soogle        | ٩ | ☆ | Ô | ŧ | ⋒ | q | ≡ |
|                         |                   |   |   |   |   |   |   |   |
|                         |                   |   |   |   |   |   |   |   |
|                         | imodulenordgas    |   |   |   |   |   |   |   |
|                         |                   |   |   |   |   |   |   |   |
|                         | Admin/Tech Access |   |   |   |   |   |   |   |
|                         |                   |   |   |   |   |   |   |   |
|                         | •••••             |   |   |   |   |   |   |   |
|                         | Login             |   |   |   |   |   |   |   |

| Doc: iModule Registration Maintenance | EN | Rev: v2.2 | Date: 07 April 2017 | Author: SL | Page: 2/7 |
|---------------------------------------|----|-----------|---------------------|------------|-----------|
|---------------------------------------|----|-----------|---------------------|------------|-----------|

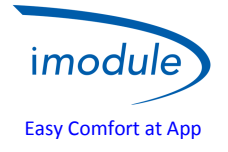

2) The list of the previously registered iModule is shown (see below image); click on "New User/Boiler":

| Users                 | × +          |             |       |         |                  |              |   |        |        |    | X |
|-----------------------|--------------|-------------|-------|---------|------------------|--------------|---|--------|--------|----|---|
| e gap.imodule.it/Tecl | n            |             |       |         | ▼ C 🛛 😽 – Google | ٩            | ☆ | ê ↓    | A      | ¥  | Ξ |
| imodulenordgas        | ogout        |             |       |         |                  |              |   |        |        |    |   |
| Search                | Search New U | Jser/Boiler |       |         |                  |              |   |        |        |    |   |
|                       | UserName     | Password    | Name  | Surname | Boiler S/N       | Boiler Phone | ŧ | Boiler | Locati | on |   |
|                       | mario        | rossi       | Mario | Rossi   | 12312312123      |              |   | Milano | ś      |    |   |

3) Read the iModule serial number reports on label placed near iModule's connectors.

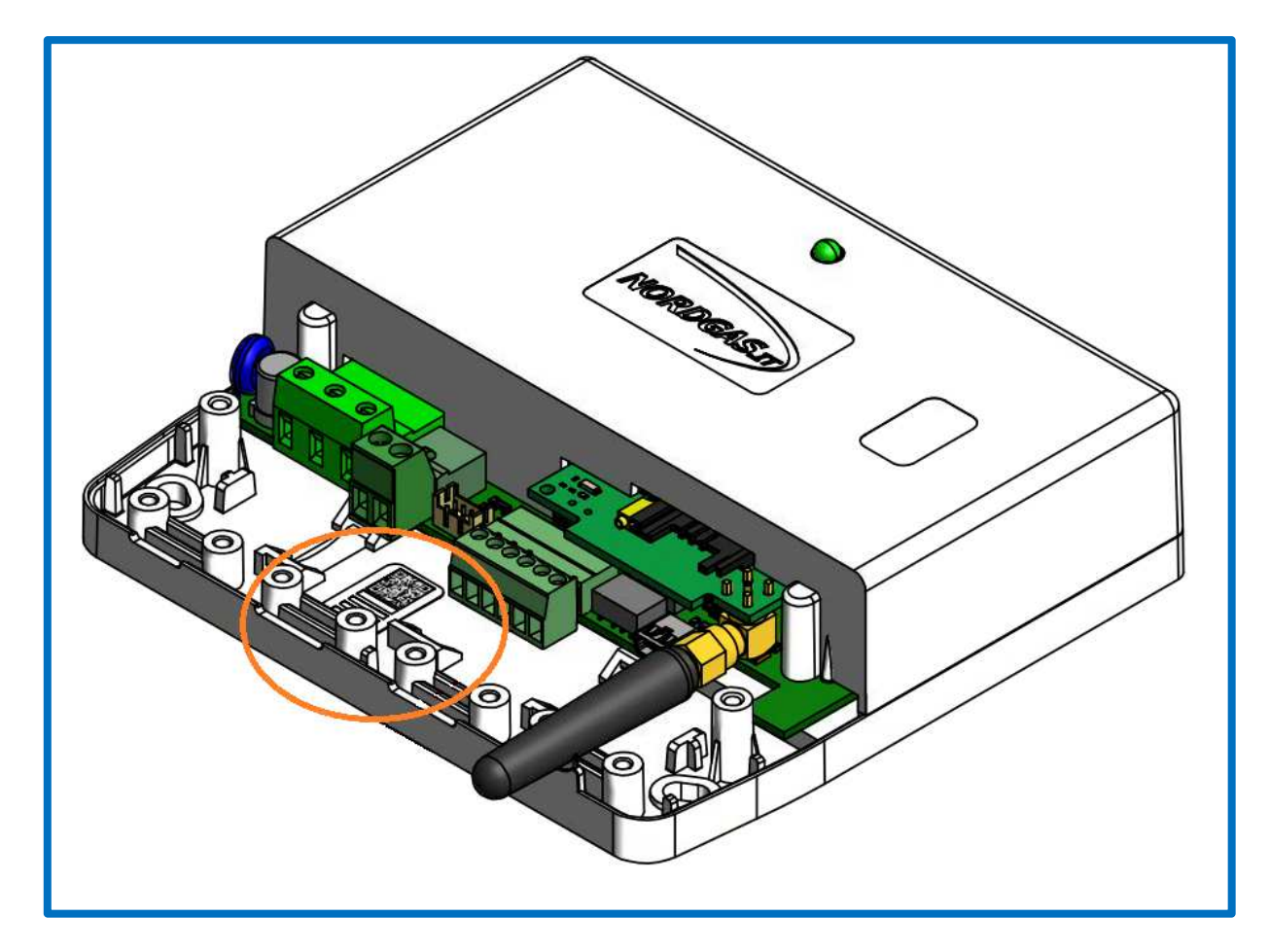

| Doc: iModule Registration Maintenance | EN | Rev: v2.2 | Date: 07 April 2017 | Author: SL | Page: 3/7 |
|---------------------------------------|----|-----------|---------------------|------------|-----------|
|---------------------------------------|----|-----------|---------------------|------------|-----------|

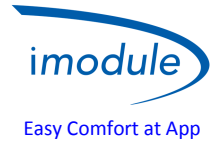

- 4) Fill in all relevant information about the iModule unit that is being registered:
  - a. UserName e Password (used by the user to login on the APP);
  - b. Name and Surname of the iModule owner;
  - c. iModule serial number, reported on the label placed on the bottom side of iModule, being careful to not put leading zeros of serial number (e.g. "00000123" will be put "123");
  - d. Only for GSM iModule version, must be insert the iModule SIM's telephone number in dedicated place;
  - e. The location of iModule installation;
  - f. The internet connection timeout will be set at 120 minute automatically, it indicates the maximum time that elapses from the last iModule connection to the server and when will be sent the internet loss notification email. Is possible modify this timeout.
  - g. User/Tech Email Notify represents the enabling of the email notification when the connection is lost.

| Users    | × +                                                                             |                               |         |     |
|----------|---------------------------------------------------------------------------------|-------------------------------|---------|-----|
| <b>(</b> | app. <b>imodule.it</b> /Tech                                                    | ⊽ ୯                           | 8 - God | ogl |
|          | Logout<br>imodulenordgas                                                        |                               |         |     |
|          | New User/Boiler                                                                 |                               | ×       |     |
|          | Information                                                                     |                               |         |     |
|          | User name          User name         Name         SerialNumber         Location | Password  Surname PhoneNumber |         |     |
|          |                                                                                 | Close                         | Save    |     |

| Doc: iModule Registration Maintenance | EN | Rev: v2.2 | Date: 07 April 2017 | Author: SL | Page: 4/7 |
|---------------------------------------|----|-----------|---------------------|------------|-----------|
|---------------------------------------|----|-----------|---------------------|------------|-----------|

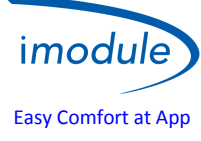

| Connection Timeout Notify |       |      |
|---------------------------|-------|------|
| 120                       |       |      |
| Enable User Notify        |       |      |
| Enable Tech Notify        |       |      |
|                           |       |      |
|                           | Close | Save |

- 5) When all date are entered, click on "save";
- 6) Move back to the initial page, showing the list of all registered iModule units;

### **Maintenance (for technicians)**

Open-therm protocol version setting

iModule can be configured according to the Open-Therm protocol version actually used by the boiler, by means of parameter :

- "OT protocol version" =  $0 \rightarrow$  for boiler with Open-Therm standard protocol;
- "OT protocol version" = 1  $\rightarrow$  for boiler with the variant of the Open-Therm protocol
- "OT protocol version" = 2 → for Immergas boilers;

| Doc: iModule Registration Maintenance | EN | Rev: v2.2 | Date: 07 April 2017 | Author: SL | Page: 5/7 |
|---------------------------------------|----|-----------|---------------------|------------|-----------|
|---------------------------------------|----|-----------|---------------------|------------|-----------|

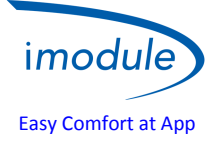

#### Daylight Saving Time Configuration

In case of clock change from standard time to daylight saving time (and vice versa), via the parameter "DST change" you can change the clock by one hour of iModule, according to the following convention:

- "DST change" =  $0 \rightarrow$  no time change to iModule clock
- "DST change" = 1  $\rightarrow$  move forward the iModule clock of 1 hour
- "DST change" = 255  $\rightarrow$  move back the iModule clock of 1 hour

Setting of Open-Therm configuration (OT) or Room Thermostat configuration (RT)

- For iModule unit connected to Open-Therm boiler (OT–configuration), set parameter "Connection Type (OT/RT)" = 0
- For iModule unit connected to Room Thermostat boiler (RT–configuration), set parameter "Connection Type (OT/RT)" = 1

| Boiler Paramete    | rs ()           | ×            |
|--------------------|-----------------|--------------|
| Information        |                 |              |
| 210                | 432             | 44           |
| DHW jolly duration | Connection Type | Jolly cmd    |
| 0                  |                 | 0            |
| Spare Param1       | Spare r arums   | Spare Param3 |
| 0                  | 0               | 0            |
|                    |                 | Close Save   |
|                    |                 |              |

Refer to the following image:

#### **Time Zone Configuration**

All world time zones from -12 hours to +14 hours, referred to universal time reference ("UTC"), can be managed with resolution equal to half an hour. The time zone shall be set by the parameter "Time Zone" within the range [104  $\div$  156], according to the following rule:

#### value of parameter "Time Zone" = 128 + difference between iModule clock and UTC clock, multiplied for 2

Time Zone Examples:

- UTC time == time zone 0 ==> set "Time Zone" = 128
- Central European time == time zone +1 ==> set "Time Zone" = 130
- India Standard Time == time zone +5.5 ==> set "Time Zone" = 139

Location Examples:

- Paris/Rome == UTC Clock +1 ==> set "Time Zone" = 130
- London == UTC Clock ==> set "Time Zone" = 128
- Moscow == UTC Clock +3 ==> set "Time Zone" = 134
- Kiev == UTC Clock +2 ==> set "Time Zone" = 132
- Tehran == UTC Clock +3,5 ==> set "Time Zone" = 135

When all date are entered, click on "Save".

| Doc: iModule Registration Maintenance | EN | Rev: v2.2 | Date: 07 April 2017 | Author: SL | Page: 6/7 |
|---------------------------------------|----|-----------|---------------------|------------|-----------|
|---------------------------------------|----|-----------|---------------------|------------|-----------|

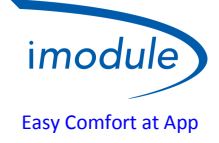

# End the registration process

Once the registration procedure is end and all boiler data are entered, the iModule unit can be installed according to the installation procedure.

| Doc: iModule Registration Maintenance | EN | Rev: v2.2 | Date: 07 April 2017 | Author: SL | Page: 7/7 |
|---------------------------------------|----|-----------|---------------------|------------|-----------|
|---------------------------------------|----|-----------|---------------------|------------|-----------|